#### ИНСТРУКЦИЯ ПО БЕСПЛАТНОМУ ОБНОВЛЕНИЮ КАРТЫ ЕВРОПЫ ДЛЯ GPS-НАВИГАТОРОВ GARMIN NUVI 200EE

### внимание!

Для самостоятельного обновления картографии, Вам понадобятся:

1. Компьютер с доступом к сети Internet. (Объем информации для скачивания составляет 1,5 Гб)

2. Кабель USB(подходит от большинства цифровых фотоаппаратов и видеокамер, а также от

некоторых моделей телефонов)

3. Карточка памяти microSD, объемом 2 Гб

#### ШАГ №1 - Подготовка

- 1. Скачайте файл с картой всей Европы с сайта компании Навионика (1,5 Гб скачать).
- 2. Создайте папку Garmin на карте памяти microSD
- 3. Сохраните скачанный файл на карточке microSD в папке Garmin.

## ШАГ № 2 – Обновление ПО прибора

### ВНИМАНИЕ! Убедитесь, что аккумулятор Вашего навигатора полностью заряжен!

1. Скачайте файл обновления ПО прибора с сайта компании Навионика (скачать)

- 2. Подключите навигатор к компьютеру с помощью USB-кабеля
- 3. Сохраните скачанный файл на приборе в папке Garmin
- 4. Отсоедините навигатор Garmin от компьютера.

На экране прибора появится надпись **Software Loading** (загрузка ПО). Этот процесс может занять несколько минут.

#### ШАГ 3 – Регистрация прибора на сайте my.garmin.com

1. Подключите навигатор к компьютеру с помощью USB-кабеля

- 2. Перейдите на сайт my.garmin.com
- 3. Создайте новую учетную запись.

*Рекомендуем воспользоваться английским* языком во избежание возможных проблем на этапе обнаружения прибора.

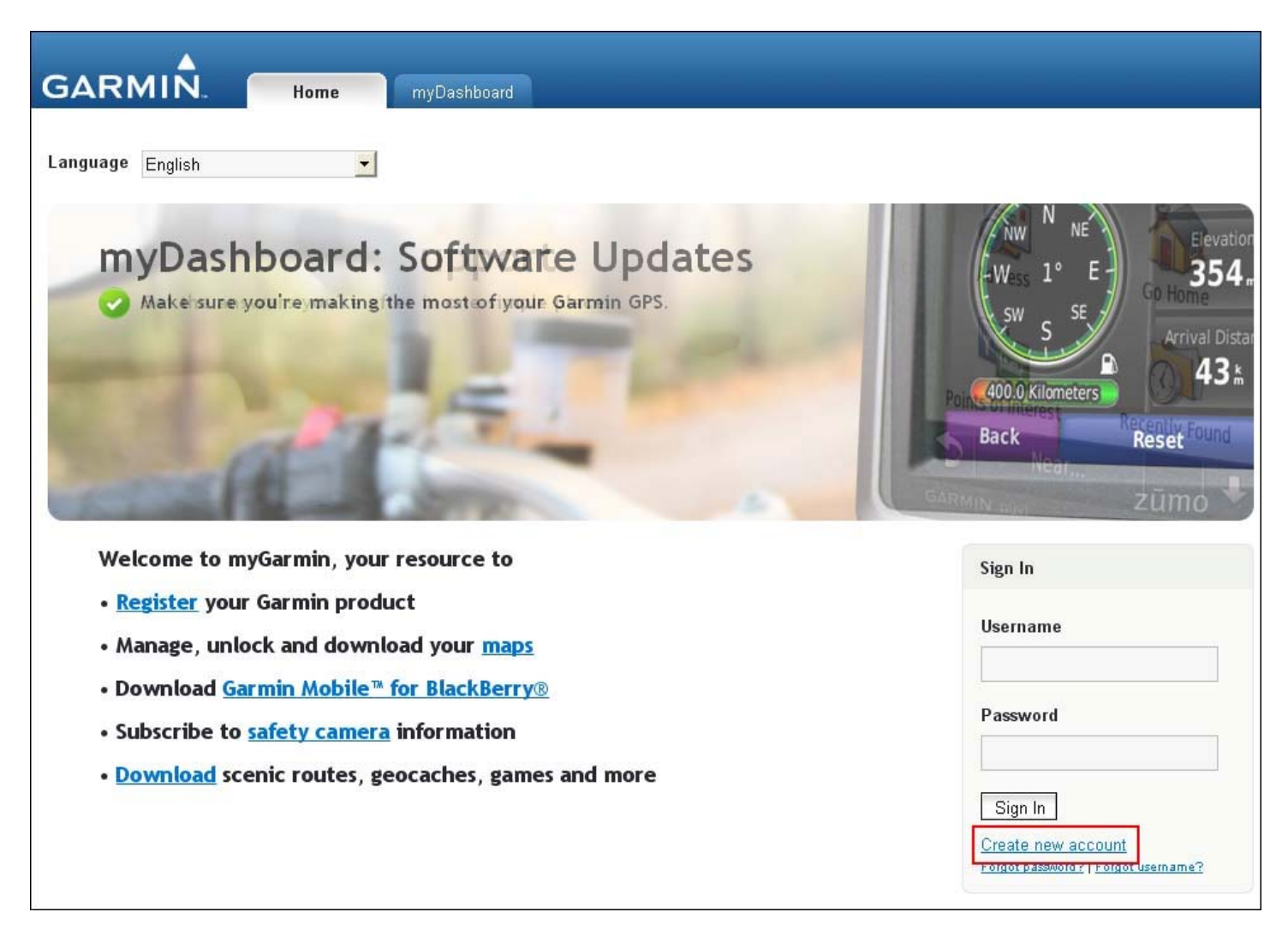

Заполнив все необходимы поля, новая учетная запись будет создана и Вы сможете перейти на свою страницу, введя имя пользователя и пароль в соответствующие поля.

4. Нажмите на кнопку Register (Зарегистрировать)

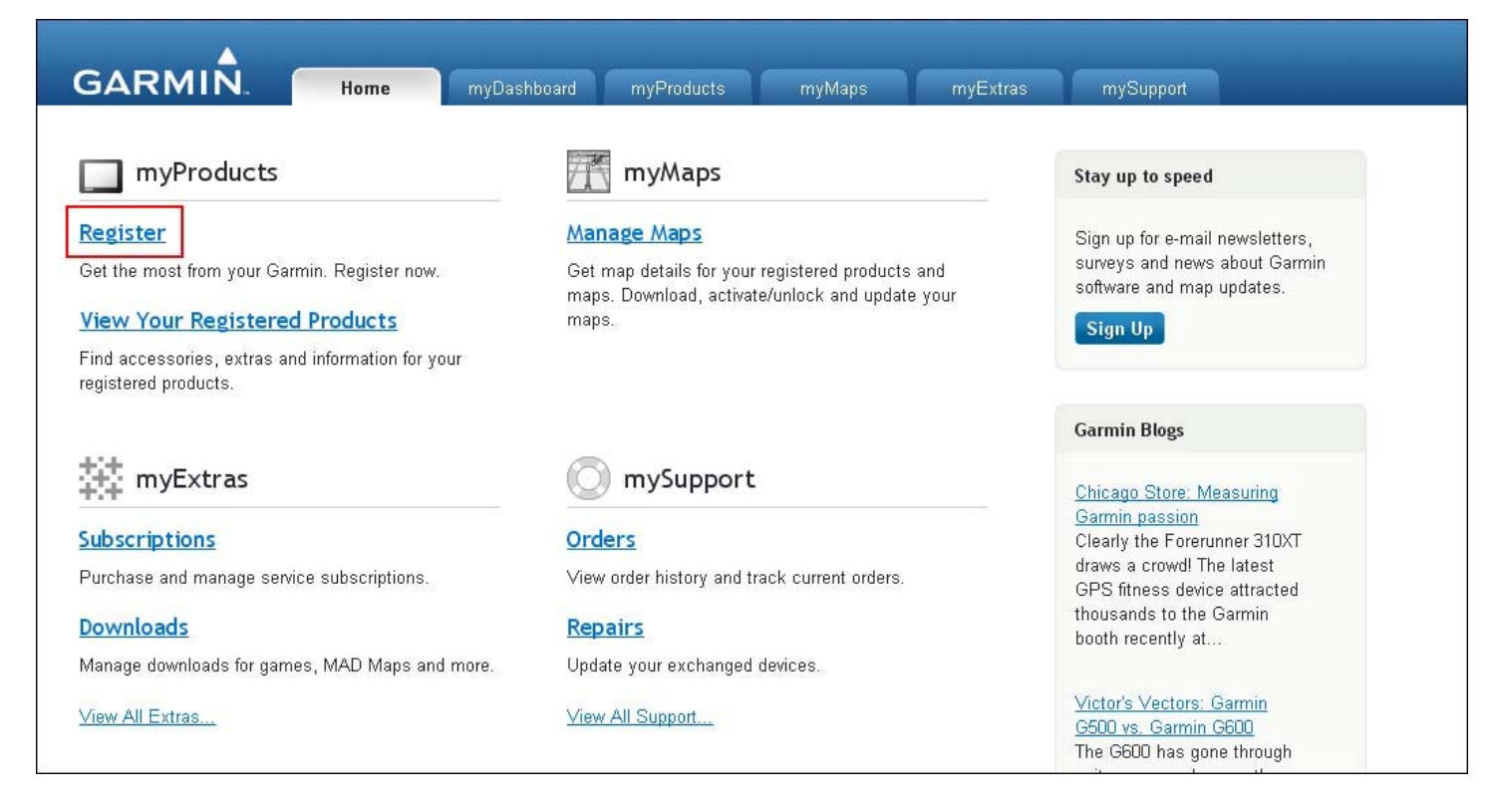

5. Выберите вариант «Garmin device» (Устройство Garmin)

| Garmin.com |                   |                  |                                                                                                    |            | Welcom   | e, GRIGA   <u>myAccount   Help</u>   <u>Sic</u> |
|------------|-------------------|------------------|----------------------------------------------------------------------------------------------------|------------|----------|-------------------------------------------------|
| (          | GARMIN.           | Home m           | yDashboard <b>myProduc</b>                                                                                                    | cts myMaps | myExtras | mySupport                                       |
|            | Product Regis     | tration          |                                                                                                    |            |          |                                                 |
|            | Select the produc | t you would like | e to register.                                                                                                    |            |          |                                                 |
|            | Carmin device     | nüvifone™        | CAPHUN<br>Foret maps for tangor<br>with the second second | Data Card  |          |                                                 |

6. Введите серийный номер навигатора, расположенный в нижней части устройства под штрихкодом и нажмите «**Next**» (Далее)

| GARMIN.        | Home             | myDashboard               | myProducts | myMaps | myExtras                                                   | mySupport                                                              |                                             |
|----------------|------------------|---------------------------|------------|--------|------------------------------------------------------------|------------------------------------------------------------------------|---------------------------------------------|
| Product Reg    | gistration       |                           |            |        |                                                            |                                                                        |                                             |
| *Serial number | Where can I find | my serial number?         |            |        | If your proc<br>serial numb<br>eTrex®), se<br>from the lis | duct does not have a<br>ber (example:<br>lect your product<br>t below. |                                             |
| Home           | Help             | Garmin.com<br>Garmin Blog | 1          |        | Copyright © 19                                             | 96 – 2009 Garmin Ltd. or its<br>Privacy Statement   1                  | subsidiaries<br>ferms of Use<br>4.5.4.4, 12 |

7. Если все сделано верно, отобразится информация о Вашем навигаторе. Нажмите «Next» (Далее)

| GARMIN.                    | Home               | myDashboard           | myProducts   | myMaps | myExtras | mySupport |  |
|----------------------------|--------------------|-----------------------|--------------|--------|----------|-----------|--|
|                            |                    |                       |              |        |          |           |  |
| Product Regis              | tration            |                       |              |        |          |           |  |
| Status                     |                    |                       |              |        |          |           |  |
| The following device is co | onnected to your c | omputer. Click Next t | to continue. |        |          |           |  |
| Model: nüvi 200            |                    |                       |              |        |          |           |  |
| Unit Id: 3523710656        |                    |                       |              |        |          |           |  |
| Software Version Num       | ber: 5.30          |                       |              |        |          |           |  |
|                            |                    |                       |              |        |          |           |  |
| Instructions:              |                    |                       |              |        |          |           |  |
| 1. Connect your device to  | o your computer.   |                       |              |        |          |           |  |
| 2. Click: Find Devices     |                    |                       |              |        |          |           |  |
| 3. Click Next to continue. |                    |                       |              |        |          |           |  |
| Back                       |                    |                       |              |        |          |           |  |

8. После завершения процесса регистрации, вернитесь на главную страницу (выделено красным)

| GARMI                                     | N. Hom                | e myDashboard                      | myProducts             | myMaps                 |
|-------------------------------------------|-----------------------|------------------------------------|------------------------|------------------------|
| Thank Ve                                  |                       |                                    |                        |                        |
| Thank you for regi                        | stering your nüvi® 20 | 00. Visit <u>https://buy.garmi</u> | n.com/shop to shop for | r accessories for your |
| product.<br>Return to <mark>myGarn</mark> | nin Home.             |                                    |                        |                        |
| -                                         |                       |                                    |                        |                        |
| Home                                      | Help                  | Garmin.c                           | com                    |                        |
|                                           |                       | Garmin E                           | 310g                   |                        |

На Вашей странице появится информация о доступных обновлениях.

#### ШАГ 4 – Установка карты в навигатор

- 1. Зайдите на свою страницу на сайте my.garmin.com
- 2. Нажмите кнопку order now (заказать сейчас)

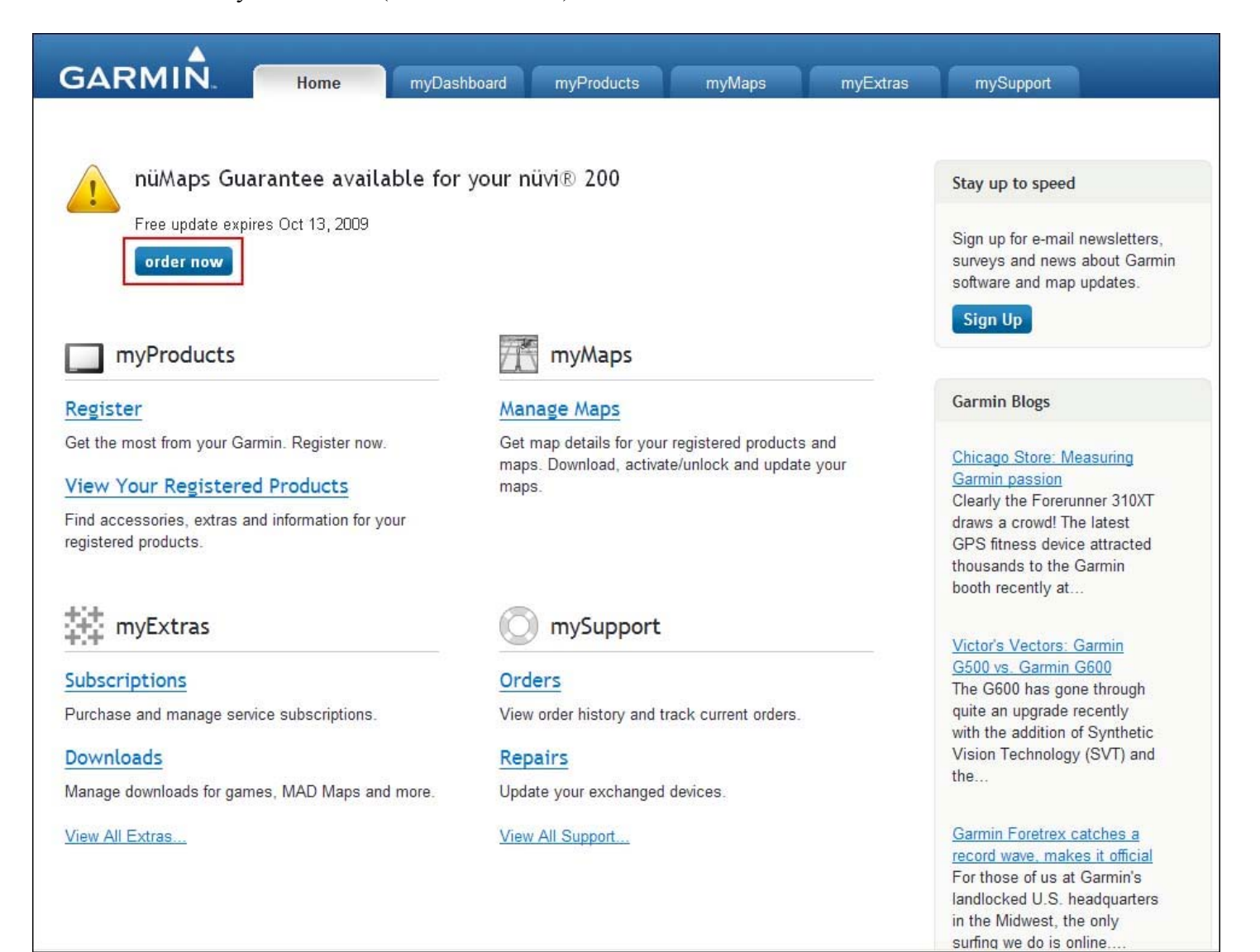

3. Выберите Download (загрузить) и нажмите «Next» (Далее)

| GARM                                                                 | N. Home                                                                                    | myDashboard myProducts                                                                                                    | myMaps                      | myExtras mySupport                                                                                         |
|----------------------------------------------------------------------|--------------------------------------------------------------------------------------------|----------------------------------------------------------------------------------------------------|-----------------------------|----------------------------------------------------------------------------------------------------|
| Select Y                                                             | 'our Media                                                                                 |                                                                                                    |                             |                                                                                                    |
| This update is a the latest maps<br><b>O Download</b><br>This map up | wailable in the formats below<br>available. Please select one<br>pdate may take several ho | We recommend selecting the downloas: urs to download and is not for use with the selection of the selection of the | d option to ensure you have | e access to<br>You                                                                                         |
| will have 60<br>O Disk<br>Shipping au<br>this option.                | ) days to download this ma<br>nd handling costs in the a<br>Disk ships within 4-6 wee      | ap update from your myGarmin account of 10.00 USD/ 6.75 EUR/ 5.00 G                                                                                                    | int.                        | ed for                                                                                                    |
| Back                                                                 | Vext                                                                                       |                                                                                                    |                             |                                                                                                    |
| Home                                                                 | Help                                                                                       | Garmin.com<br>Garmin Blog                                                                                                    |                             | Copyright © 1996 – 2009 Garmin Ltd. or its subsidiaries<br>Privacy Statement   Terms of Use<br>4.5.4.4, 14 |
|                                                                      |                                                                                            |                                                                                                    |                             |                                                                                                    |

4. Запишите Product Key (Ключ продукта)

# ВНИМАНИЕ:

Нет необходимости загружать саму программу с сайта (размер загрузки 3 Гб)

| nü           | Maps Guarantee Order Receipt                                                                                                    |            |
|--------------|----------------------------------------------------------------------------------------------------|------------|
| Your<br>dowr | free map update is now available for download to your computer. Click the PC or Mac® link below<br>load manager to assist you with and begin this download. | ı to insta |
| ↓ E          | C Download Under Mac Download                                                                                                    |            |
| Tips         |                                                                                                    |            |
| οD           | ownload manager window may take a few seconds to appear when you click on a link above.                                                                     |            |
| o Y          | ou must enter the product key above during installation.<br>pdate may take several hours to download. Use the download manager to pause and resume          |            |
| o If         | you choose to wait, you will have 60 days to download this map update from your myGarmin acco                                                               | ount.      |
| οA           | link to this map update will expire 14 days after you first download.                                                                                       |            |

- 5. Скачайте программу установки обновления с сайта компании Навионика (3,3 Мб. скачать)
- 6. Распакуйте архив и запустите файл Setup.exe

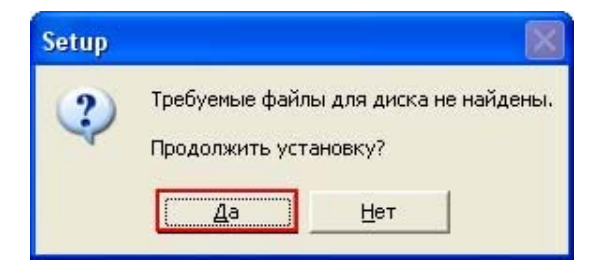

- 7. Нажмите «Да», как показано на рисунке выше
- 8. Следуйте указаниям программы

| GARMIN.                                                                                                    | Map Update                                                                |
|----------------------------------------------------------------------------------------------------|---------------------------------------------------------------------------|
| Вас приветствует программа обновления Garmin I<br>Данное приложение поможет установить City Navi<br>2010 Update на компьютер и устройство GPS Garm<br>В зависимости от конфигурации компьютера и уст<br>этот процесс может занять до двух часов. Настоя | Map Update.<br>igator® Europe NT<br>iin.<br>гройства GPS Garmin<br>тельно |
| рекомендуется закрыть все открытые приложени<br>продолжением.                                                                                                    | 1я перед                                                                  |
| ©2009 Garmin Ltd. or its subsidiaries                                                                                                    | ее Выход                                                                  |

9. Обязательно ознакомьтесь с лицензионным соглашением, которое находится тут

10. Введите полученный ранее Ключ продукта и нажмите кнопку «Установить»

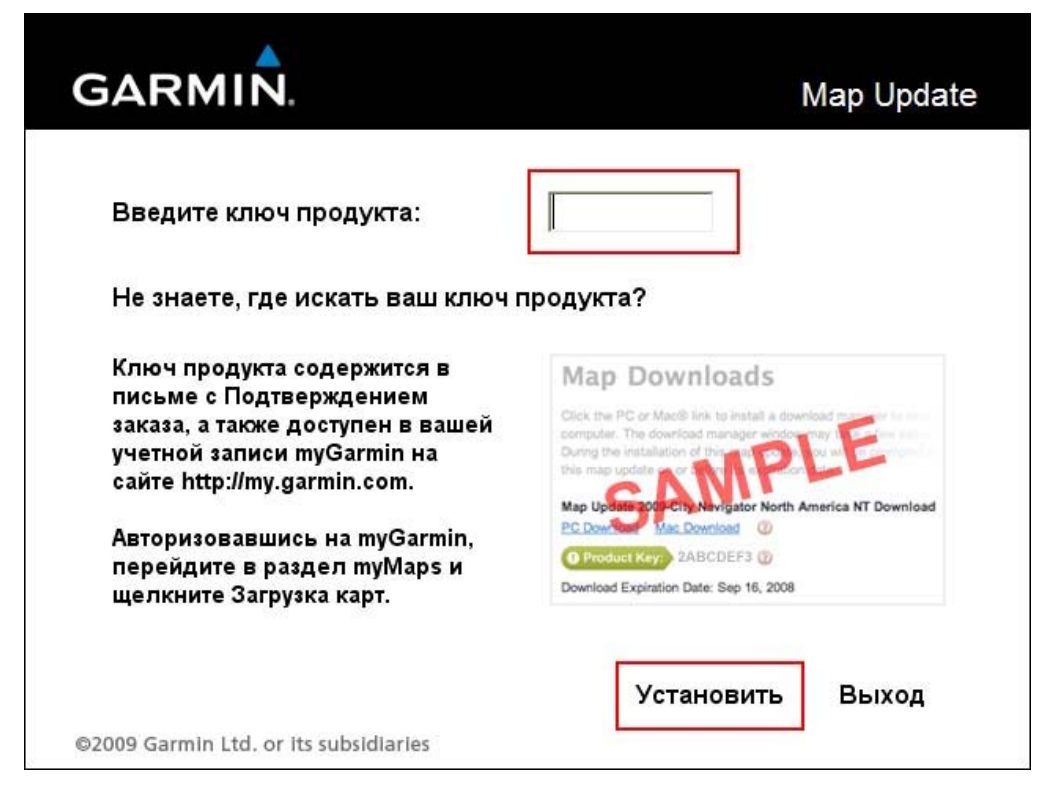

Появится окно выбора **части** карты для загрузки в навигатор. Необходимо выйти из программы НЕ УСТАНАВЛИВАЯ НИЧЕГО В ПРИБОР (карта уже находится у вас на карточке памяти)

11. Вставьте карточку microSD в навигатор. Карта Европы будет активирована автоматически